## **VBHH**

## ПВ210 Шлюз сетевой

Руководство по эксплуатации

### 1 Общие сведения

Шлюз сетевой ПВ210 предназначен для подключения приборов компании «OBEH» и других приборов, работающих по протоколу Modbus, к облачному сервису OwenCloud. В облачный сервис данные передаются через сеть WiFi, имеющую доступ в интернет. Для связи с приборами в шлюз встроен интерфейс RS-485.

Полное Руководство по эксплуатации прибора доступно в электронном виде на сайте www.owen.ru.

Шлюз сетевой имеет два исполнения по напряжению питания:

- ПВ210-230 с номинальным напряжением питания 230 В переменного тока;
- ПВ210-24 с номинальным напряжением питания 24 В постоянного тока.

## 2 Технические характеристики

#### Таблица 1 – Технические характеристики

| Характеристика                       | Значение                                  |  |  |
|--------------------------------------|-------------------------------------------|--|--|
| Питание                              |                                           |  |  |
| ПВ210–230                            |                                           |  |  |
| Напряжение питания                   | ~85264 В (номинальное ~230 В)             |  |  |
| Частота тока                         | 45…65 Гц                                  |  |  |
| ПВ210–24                             |                                           |  |  |
| Напряжение питания                   | =1048 В (номинальное =24 В)               |  |  |
| Потребляемая мощность                |                                           |  |  |
| ПВ210-230                            | 6 BA                                      |  |  |
| ПВ210–24                             | 6 Вт                                      |  |  |
| Прочность гальванической<br>изоляции |                                           |  |  |
| ПВ210-230                            | 2830 B                                    |  |  |
| ПВ210–24                             | 1770 B                                    |  |  |
| Интерфейсы                           |                                           |  |  |
| Для подключения прибора к<br>шлюзу:  |                                           |  |  |
| Тип интерфейса                       | RS-485                                    |  |  |
| Протоколы передачи<br>данных         | Modbus RTU, Modbus ASCII, OBEH*           |  |  |
| Скорость передачи данных             | от 1200 до 115200 бит/с                   |  |  |
| Максимальная длина<br>линии          | 1000 м (при скорости до 115200 бит/<br>с) |  |  |
| Для подключения к<br>OwenCloud:      |                                           |  |  |
| Тип интерфейса                       | Wi-Fi 802.11b/g/n                         |  |  |
| Диапазон рабочих частот              | 2,42,5 ГГц                                |  |  |
| Поддерживаемые<br>протоколы          | TCP, DNS, DHCP                            |  |  |

| Характеристика                      | Значение             |  |
|-------------------------------------|----------------------|--|
| Тип антенны                         | Внешняя, разъем SMA  |  |
| Максимальная длина кабеля антенны   | 3 м                  |  |
| Для конфигурирования                | USB 2.0 (Micro-USB); |  |
|                                     | Wi-Fi 802.11b/g/n    |  |
| Общие параметры                     |                      |  |
| Габаритные размеры (без<br>антенны) | 55 × 96 × 58 мм      |  |
| Степень защиты корпуса              | IP20                 |  |
| Средний срок службы                 | 10 лет               |  |
| Масса, не более                     | 0.15 кг              |  |

#### • ПРИМЕЧАНИЕ

EAC

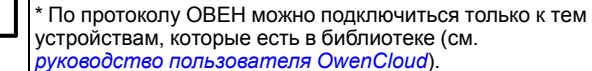

#### 3 Условия эксплуатации

- температура окружающего воздуха от минус 40 до +55 °C;
- относительная влажность воздуха не более 80 % (при +25 °С без конденсации влаги);
- атмосферное давление от 84 до 106,7 кПа;
- закрытые взрывобезопасные помещения без агрессивных паров и газов.

## 4 Габаритные размеры

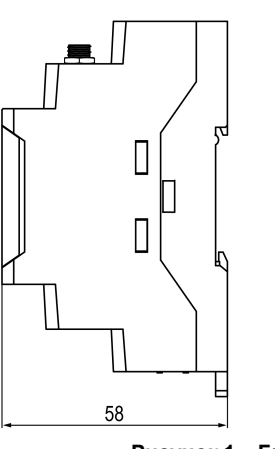

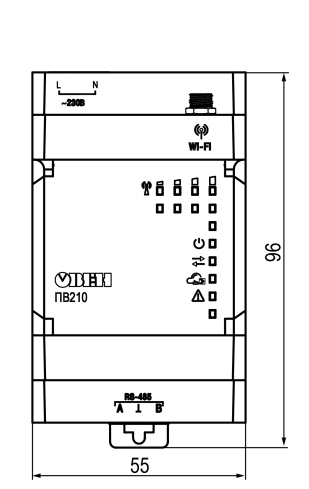

Рисунок 1 – Габаритные размеры

# При проектиров

При проектировании шкафа следует учитывать габаритные размеры антенны.

## 5 Индикация и управление

На лицевой панели прибора расположены восемь светодидов. Таблица 2 – Описание светодиодов

| -                 |                             |                                                                       |
|-------------------|-----------------------------|-----------------------------------------------------------------------|
| Мнемосим-<br>волы | Состояние светодиода        | Назначение                                                            |
| ri i i i          | Светятся от 1 до 4          | Уровень сигнала в сети<br>Wi-Fi                                       |
| r i i i i         | Мигают «бегущей<br>строкой» | Не введены настройки<br>для подключения к точке<br>доступа Wi-Fi      |
|                   |                             | Прибор создал<br>собственную точку<br>доступа для<br>конфигурирования |
| Ċ                 | Светится                    | Подано напряжение<br>питания                                          |
| ţ                 | Мигает                      | Получены данные от<br>приборов по RS-485                              |
| G                 | Мигает                      | Получена команда от<br>OwenCloud                                      |
|                   | Не светится                 | Ошибки отсутствуют                                                    |

#### Таблица 3 – Индикация после включения питания или перезагрузки

| Индикация                                                                                        | Состояние светодиода             | Описание                   |
|--------------------------------------------------------------------------------------------------|----------------------------------|----------------------------|
| <b>x</b> ::::::::::::::::::::::::::::::::::::                                                    | Светодиод 1 Wi-Fi мигает         | Настройка Wi-Fi-модуля     |
| ு<br>ப<br>ப<br>ப<br>ப<br>ப<br>ப<br>ப<br>ப<br>ப<br>ப<br>ப<br>ப<br>ப<br>ப<br>ப<br>ப<br>ப<br>ப<br>ப |                                  |                            |
| ∆□                                                                                               | Светодиоды 1 и 2 Wi-Fi           | Подключение к сети Wi-Fi   |
| \$ <u>}</u>                                                                                      | мигают                           |                            |
| °÷~÷~†`†`<br>? <del>,,,,,,,,,,,,,,,,,,,,,,,,,,,,,,,,,,,,</del>                                   | Светодиоды 1 – 4 Wi-Fi<br>мигают | Подключение к<br>OwenCloud |

#### Таблица 4 – Индикация ошибок и способы устранения

| Индикация                                                                                        | Состояние                                    | Описание                                                                                                    | Способ                                                                                                    |
|--------------------------------------------------------------------------------------------------|----------------------------------------------|----------------------------------------------------------------------------------------------------|----------------------------------------------------------------------------------------------------|
|                                                                                                  | светодиода                                   |                                                                                                    | устранения                                                                                                    |
|                                                                                                  | ▲ и светодиод 1<br>Wi-Fi светятся            | Ошибки при<br>работе с Wi-Fi-<br>модулем:<br>- нет ответа от<br>Wi-Fi-модуля;<br>- некорректный<br>ответ от Wi-Fi-<br>модуля;<br>- отсутствует<br>питание на Wi-<br>Fi-модуле           | Обратиться в<br>техподдержку                                                                                                    |
|                                                                                                  | ▲ и светодиоды<br>1 и 2 Wi-Fi<br>светятся    | Ошибки<br>подключения к<br>точке доступа:<br>некорректно<br>введены данные<br>для<br>подключения к<br>точке доступа;<br>точка доступа<br>отклонила<br>запрос на<br>подключение          | Проверить<br>корректность<br>имени сети Wi-Fi<br>Проверить<br>корректность<br>пароля<br>Проверить<br>подключение<br>Wi-Fi антенны |
|                                                                                                  | ▲ и светодиоды<br>1, 2 и 3 Wi-Fi<br>светятся | Ошибка<br>настройки<br>шлюза для<br>подключения к<br>серверу:<br>ошибка<br>получения IP-<br>адреса по DHCP<br>от точки<br>доступа;<br>ошибка<br>установки<br>статического IP-<br>адреса | Проверить<br>сетевые<br>настройки<br>прибора и точки<br>доступа                                                                   |
| °°°°°°°°°°°°°°°°°°°°°°°°°°°°°°°°°°°°°                                                            | № и<br>светодиоды 1 – 4<br>Wi-Fi светятся    | Разрыв<br>соединения по<br>инициативе<br>сервера                                                                                                    | Убедиться, что<br>прибор<br>добавлен и<br>настроен в<br>OwenCloud.<br>Обратиться в<br>техподдержку                                |
| 2<br>2<br>2<br>2<br>2<br>3<br>3<br>3<br>2<br>2<br>3<br>2<br>3<br>2<br>2<br>3<br>2<br>3<br>2<br>3 | Все светятся                                 | Ошибка запуска<br>встроенного ПО<br>Прибор<br>переведен в<br>режим<br>низкоуровнего<br>обновления с<br>помощью<br>«Мастера<br>прошивки»                                                 | Перезагрузить<br>прибор.<br>Загрузить<br>встроенное ПО<br>повторно                                                                |

## 1. Кнопка %

- 2. Блок DIP-переключателей.
- 3. USB-разъем.

Кнопка % предназначена для восстановления настроек шлюза до заводских значений при длительном (более 12 с) нажатии (см. раздел).

#### Таблица 5 – Назначение блока DIP-переключателей

| Положение DIP-<br>переключате-<br>лей | Назначение                                                                                                    |
|---------------------------------------|----------------------------------------------------------------------------------------------------|
| ON                                    | Подключен согласующий резистор 120 Ом                                                                                                    |
| ON 1 2 3 4                            | Включен режим загрузчика для обновления<br>встроенного ПО с помощью Macтера прошивки.<br>Для обновления через OwenConfigurator DIP-<br>переключатель включать не требуется                                     |
| ON<br>1 2 3 4                         | Включена защита от выполнения команд<br>записи по интерфейсу RS–485. Данный режим<br>следует использовать в случаях, если нужно<br>запретить запись значений параметров из<br>OwenCloud в подключенные приборы |
| ON<br>1 2 3 4                         | Предназначен для сервисного центра. Данный<br>режим используется для ремонта и проверки<br>приборов. При нормальной работе<br>переключатель должен быть <b>выключен</b>                                        |

## ПРИМЕЧАНИЕ

Прибор анализирует положение DIP-переключателей в порядке приоритета от 1 до 4.

## 6 Подключение

После монтажа прибора и подачи питания следует:

- 1. Подключить шлюз к ПК по USB.
- 2. Настроить сетевые параметры шлюза в ПО OwenConfigurator.

# ПРИМЕЧАНИЕ

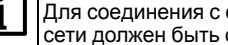

Для соединения с сервером OwenCloud в локальной сети должен быть открыт порт 25001.

#### Подключить шлюз к сети Wi-Fi.

- 4. Отключить питание шлюза.
- 5. Подключить приборы к шлюзу. Подключать следует предварительно настроенные или запрограммированные приборы. Все приборы, подключенные по RS-485, должны работать в режиме Modbus Slave.
- 6. Подать питание на шлюз и подключенные к нему приборы.
- 7. Добавить подключенные к шлюзу приборы в облачный сервис OwenCloud.
- 8. По индикации на лицевой панели убедиться, что соединение с облачным сервисом установлено (см. таблицу 3).

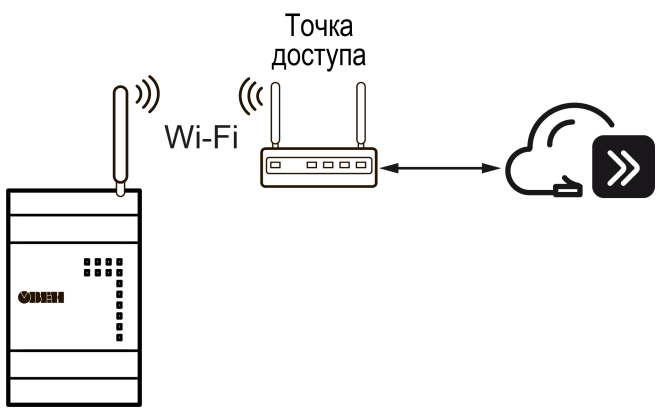

Рисунок 2 – Подключение к OwenCloud

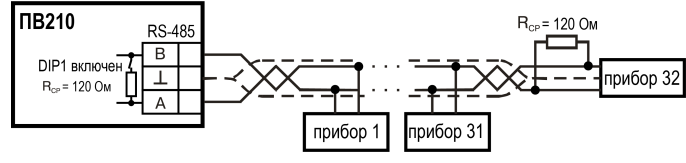

Рисунок 3 – Схема подключения к интерфейсу RS-485

Россия, 111024, Москва, 2-я ул. Энтузиастов, д. 5, корп. 5 тел.: +7 (495) 641-11-56, факс: +7 (495) 728-41-45 тех.поддержка 24/7: 8-800-775-63-83, support@owen.ru отдел продаж: sales@owen.ru www.owen.ru per.: 1-RU-110885-1.7

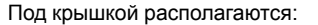